# Quick Reference Guide on how to schedule an appointment

#### Step 1

Go to: https://schedule.prestigeportraits.ca

When on the website for the first time, you need to find your school.

First, please select the province and then the city.

# The correct spelling needs to be -<u>Montreal-Nord</u> in order to get the school to appear.

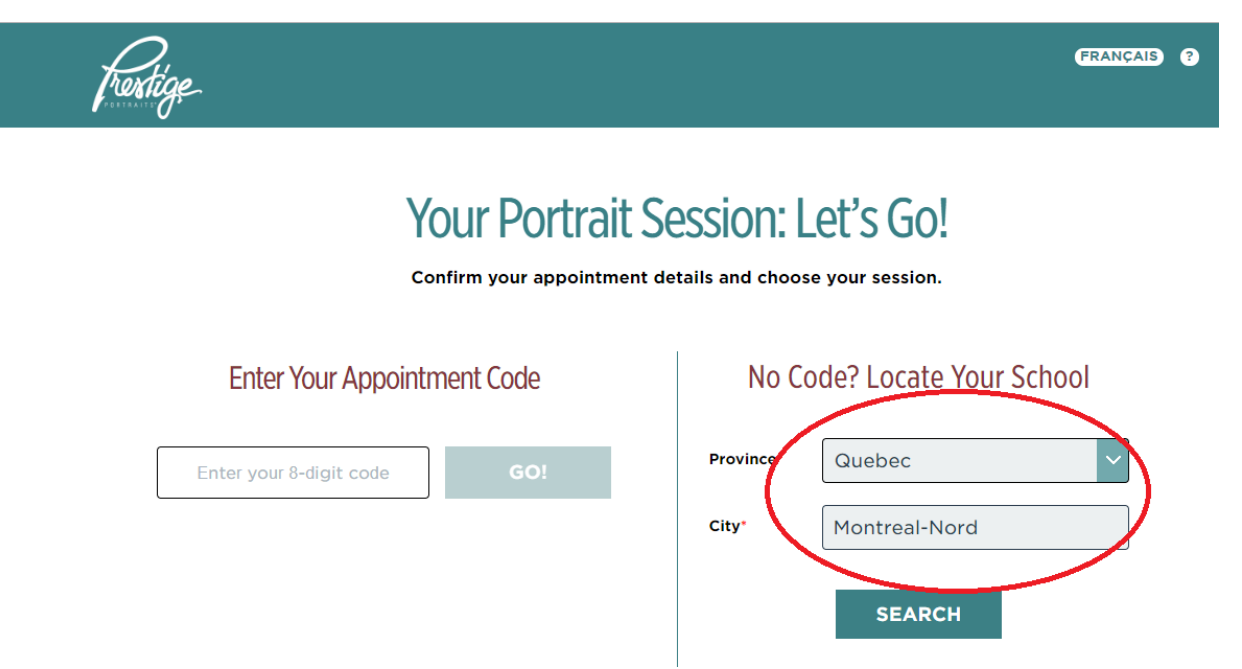

#### Step 2

Enter your name and press search.

#### Get an appointment code and write it down

Press schedule your appointment

|           | Don't I       | ave an appointment code? No problem. Let us help you below. |
|-----------|---------------|-------------------------------------------------------------|
|           | You           | r School: Lester B Pearson<br>High School <u>Change</u>     |
|           |               | Step 2. Enter student name                                  |
|           |               | (Enter the legal name on file with the school)              |
| 1         | First         | IVAYLO                                                      |
|           | Name*         |                                                             |
|           | Last<br>Name* | IVANOV                                                      |
|           |               | Search                                                      |
|           |               | we found the following.                                     |
| $\langle$ | Apj           | Ivaylo Ivanov<br>pointment Code:<br>WN9FH924                |
|           |               | Schedule your appointment                                   |

Get an appointment code and write it down if you need later to return and change your appointment

Press schedule your appointment

#### Step 3 Select your day

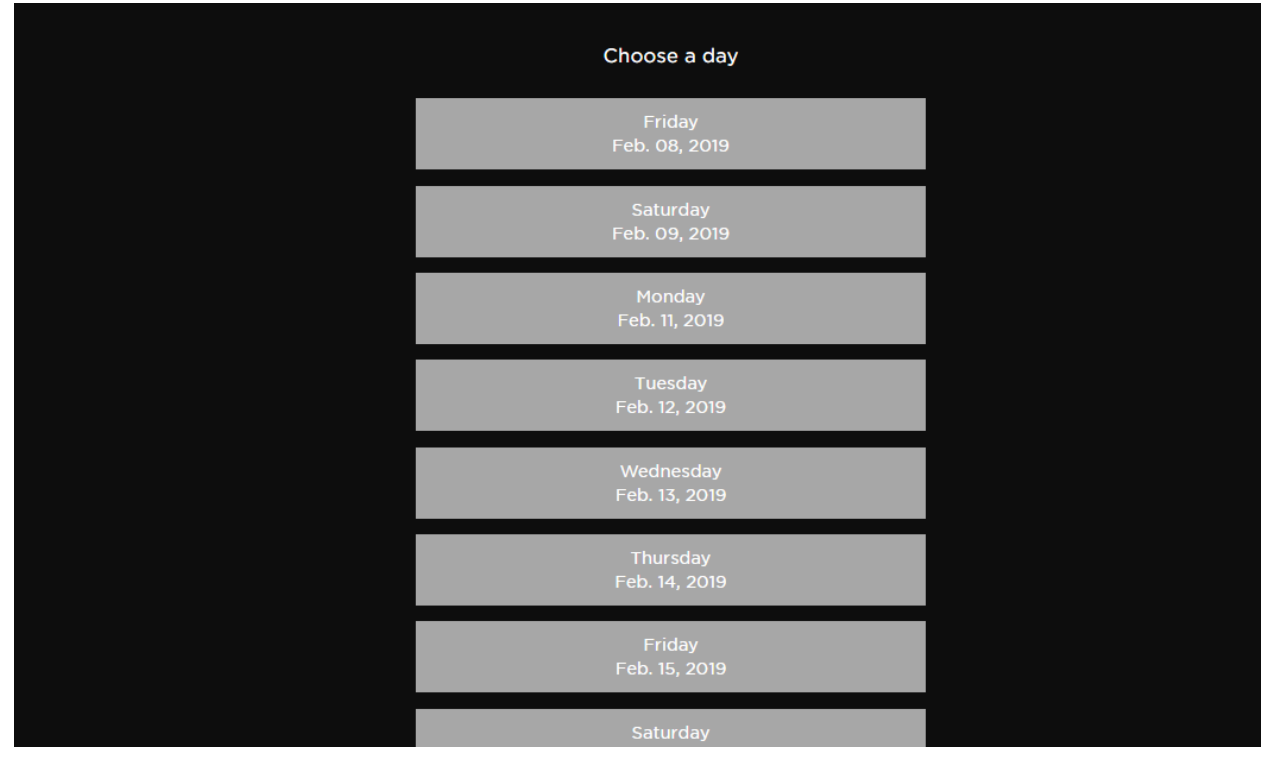

### Step 4: Select your appointment

| Pick a start time |                         |             |  |
|-------------------|-------------------------|-------------|--|
| ÷                 | Monday<br>Feb. 11, 2019 | Э           |  |
| O 4:45 p.m.       | 0 5:00 p.m.             | O 5:15 p.m. |  |
| ○ 5:30 p.m.       | 0 5:45 p.m.             | ○ 6:00 p.m. |  |
| ○ 6:15 p.m.       | 0 6:30 p.m.             | ○ 7:00 p.m. |  |
| 0 7:15 p.m.       | 0 7:30 p.m.             | 0 7:45 p.m. |  |
| ○ 8:00 p.m.       | 0 8:15 p.m.             | 0 8:30 p.m. |  |
| ● 8:45 p.m.       |                         |             |  |
|                   | SELECT                  |             |  |

# Step 5:

Mark your appointment info and press continue

You can also check the box to be reminded of your appointment by email

| Appointment Info                                                                                                  |  |
|----------------------------------------------------------------------------------------------------|--|
| Date and Start Time                                                                                               |  |
| Monday, Feb. 11, 2019                                                                                             |  |
| 8:45 p.m.                                                                                                    |  |
| Change appointment time                                                                                           |  |
| Location                                                                                                    |  |
| Lester B Pearson High School - Café Room                                                                          |  |
| 11575 Rue P M Favier                                                                                              |  |
| Montreal-Nord, QC H1G 6E5                                                                                         |  |
| Stay Prepared with Text Reminders<br>Prestige appointment text reminders help you get all set and ready to shine! |  |
| Yes! I'd like to be reminded of my portrait session through my mobile phone."                                     |  |
| XXX-XXX-XXXX                                                                                                    |  |
| By clicking "Continue," I agree to the Privacy Statement and Terms and Conditions.                                |  |
|                                                                                                    |  |